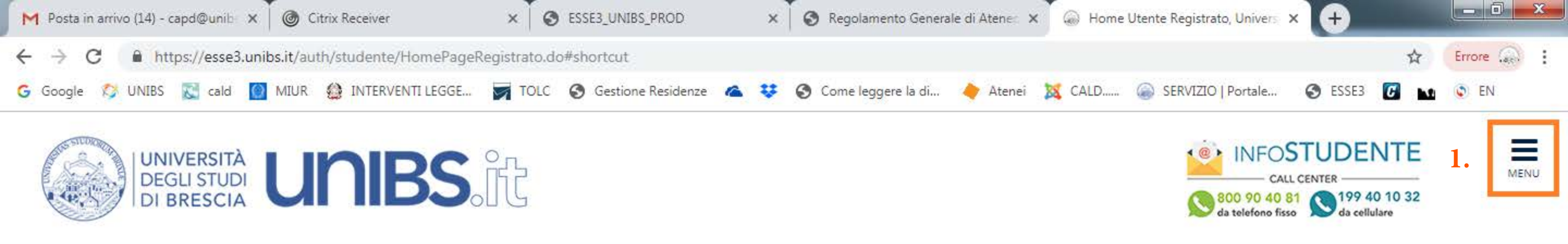

## Area Utenti Registrati - Benvenuto BIANCA PROVA

| Dati Personali   | Nascondi dettagli 👻                             |
|------------------|-------------------------------------------------|
| Nome Cognome     | BIANCA PROVA                                    |
| Residenza        | PIAZZA DEL MERCATO, 15<br>25121 Brescia<br>tel: |
| Domicilio        | PIAZZA DEL MERCATO, 15<br>25121 Brescia<br>tel: |
| E-Mail           | adelina.ferrari@unibs.it                        |
| E-Mail di Ateneo |                                                 |
| Cellulare        | +39 123456                                      |

(internet

### 1 .Clicca sull'Iicona "Menu" in alto a destra.

Home InfoStudente Email di ateneo

Informativa utilizzo cookie | © CINECA

https://esse3.unibs.it

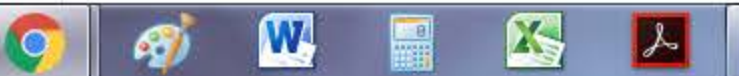

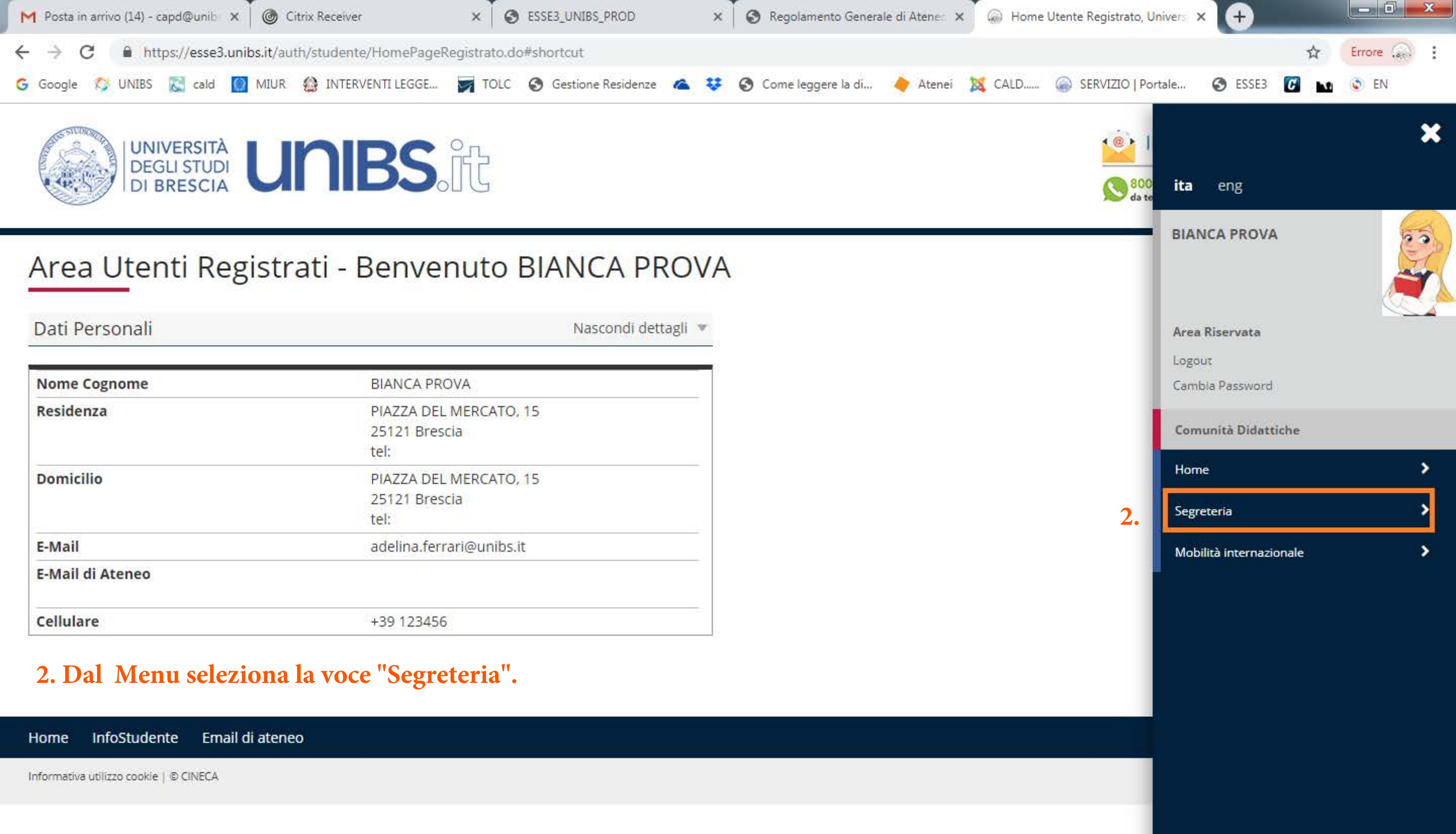

09:17

01/07/2019

IT 🔺 🖿 🌜 🖫

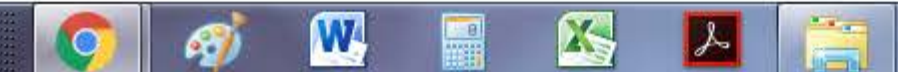

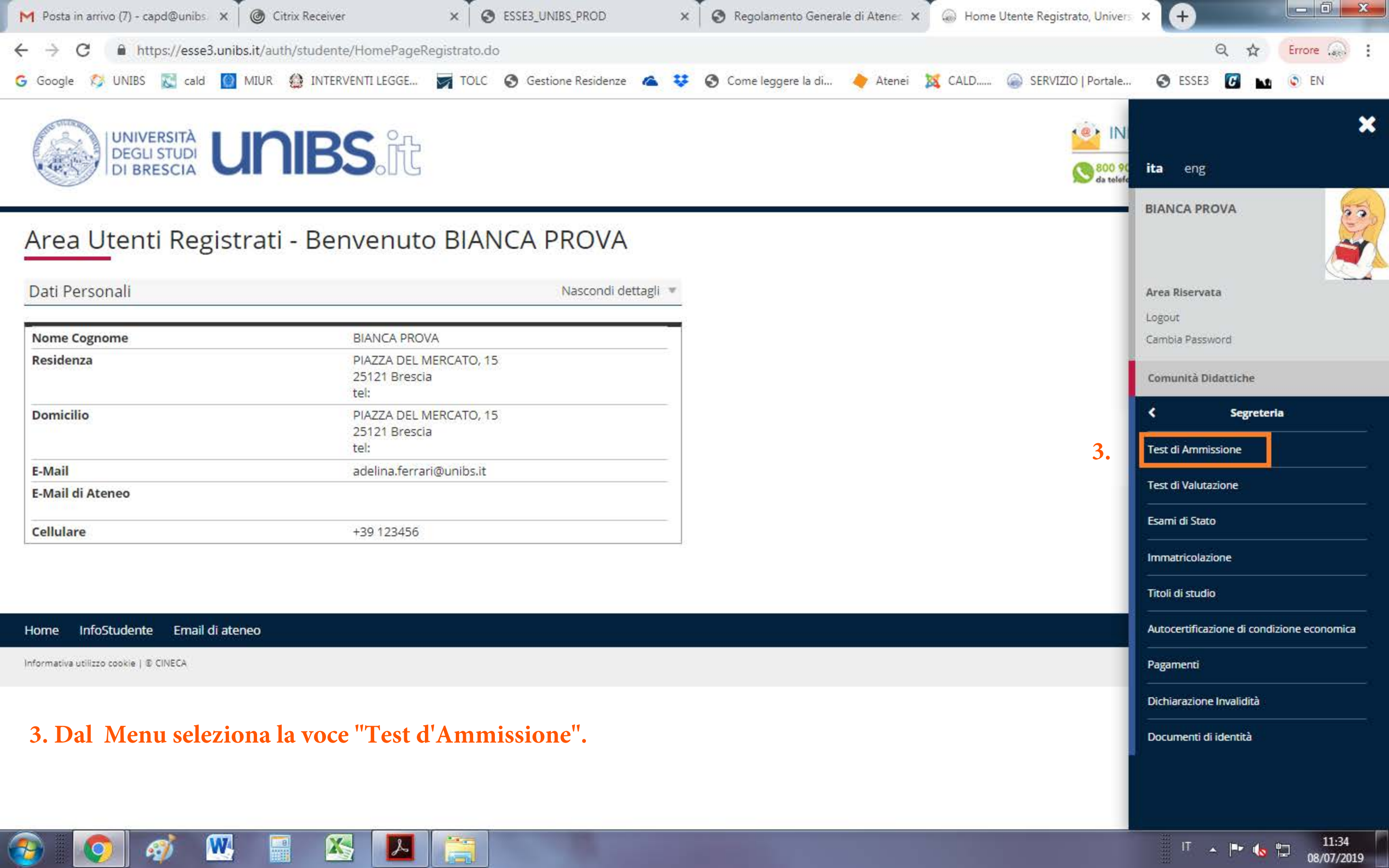

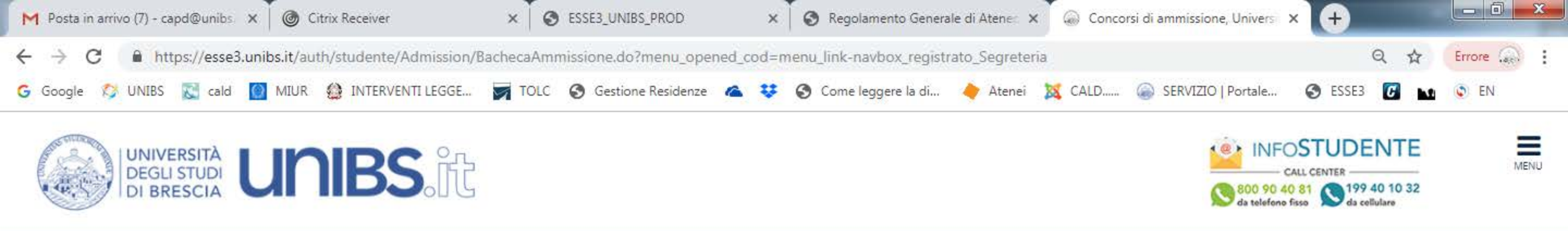

## Concorsi di ammissione

In questa pagina vengono riassunte le iscrizioni a Concorsi di ammissione effettuate fino a questo momento. Clicca sulla descrizione per visualizzare i dettagli di ciascun Concorso di ammissione.

Lista concorsi a cui si è iscritti

Ammissione anni successivi al primo C.L. magistrale a ciclo unico in Ingegneria Edile-Architettura a.a. 2019/2020

Sono presenti Concorsi di ammissione a cui potersi iscrivere.

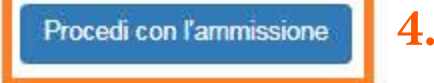

Home InfoStudente Email di ateneo

Informativa utilizzo cookie | 🗈 CINECA

4. Clicca sul pulsante blu "Procedi con l'ammissione".

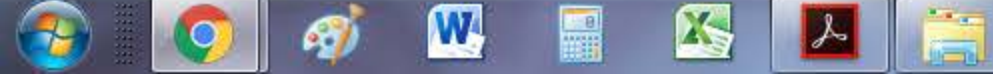

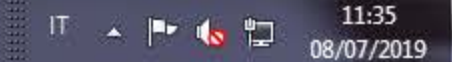

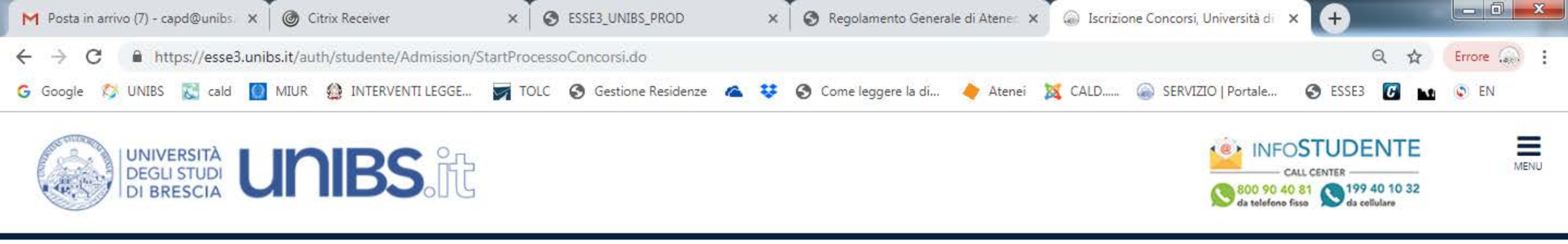

## Iscrizione Concorsi

Attraverso le pagine seguenti sarà possibile effettuare l'iscrizione ad un concorso di ammissione.

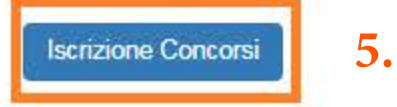

Home InfoStudente Email di ateneo

Informativa utilizzo cookie | © CINECA

5. Clicca sul pulsante blu "Iscrizione Concorsi".

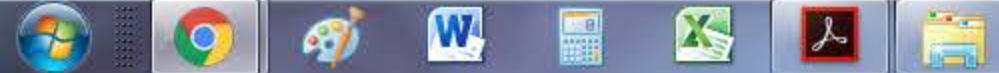

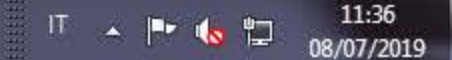

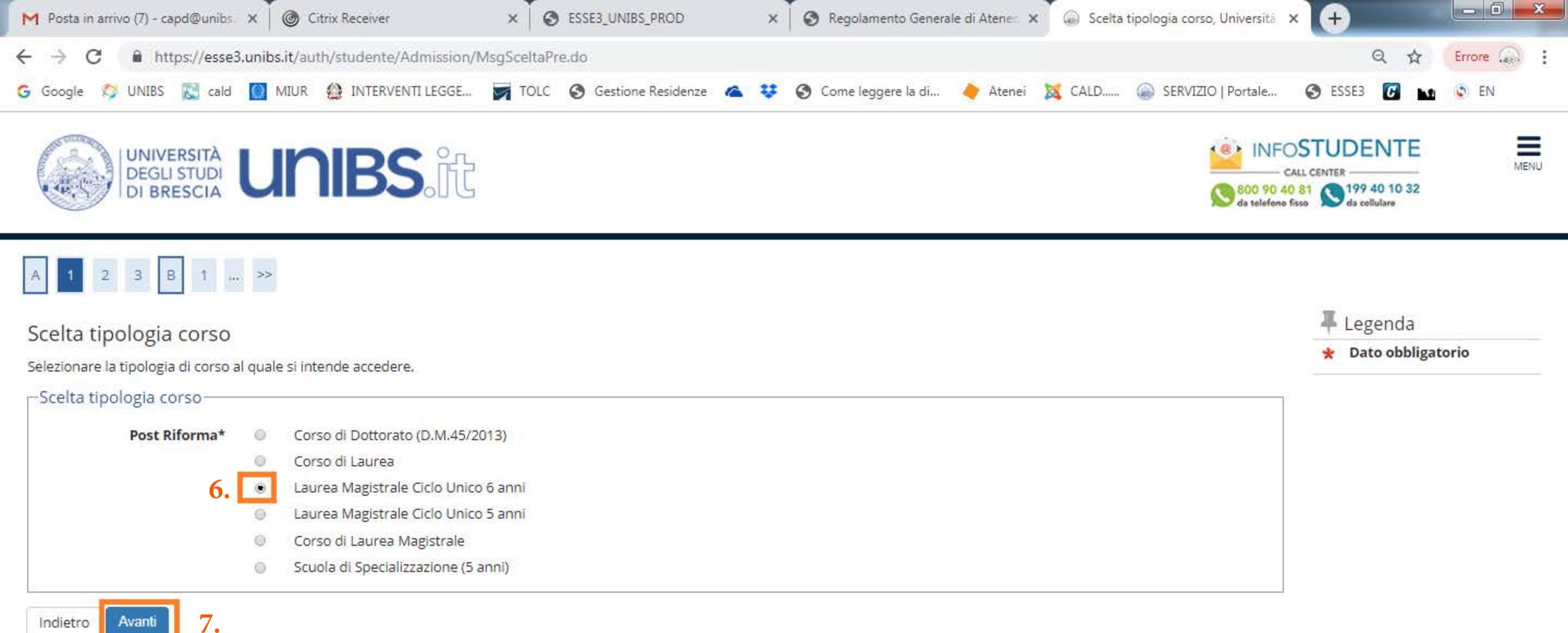

11:36

08/07/2019

IT 🔺 🖿 🌜 🛱

#### Home InfoStudente Email di ateneo

9 ]

Informativa utilizzo cookie | 🗈 CINECA

6. Seleziona il tipo di concorso d'interesse"

X

7. Clicca sul pulsante blu "Avanti".

W

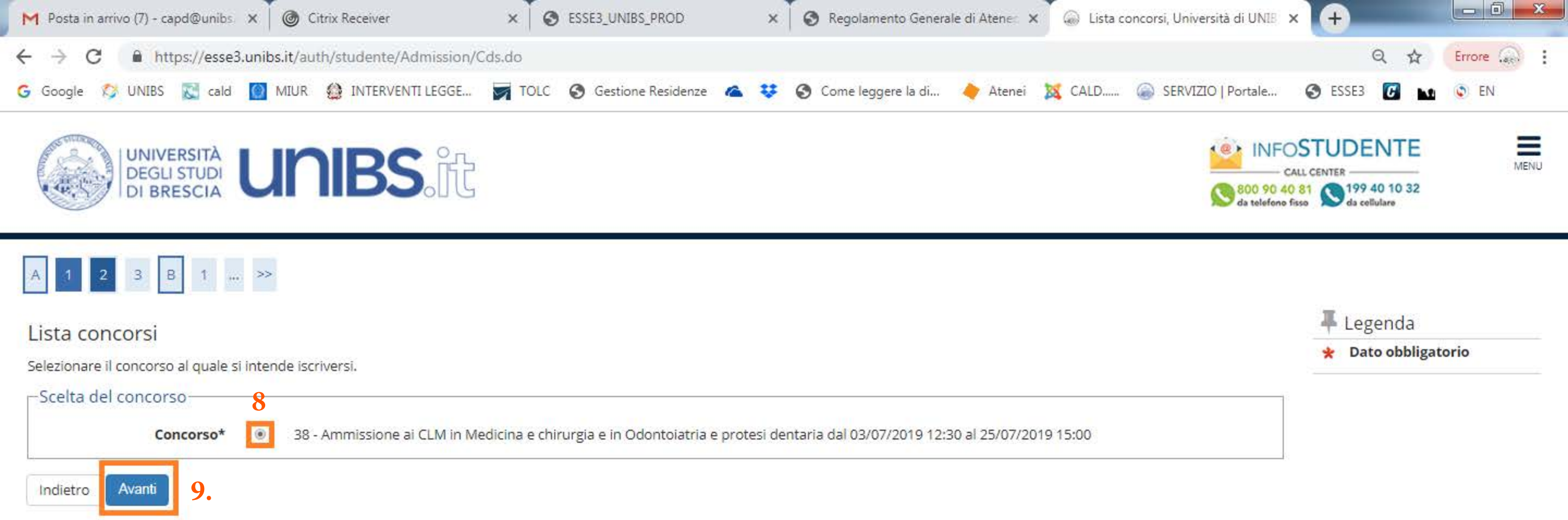

11:37

08/07/2019

IT 🔺 🖿 🌜 🛱

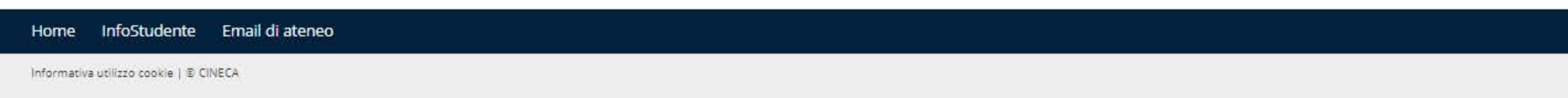

8. Seleziona il concorso scelto.

W

9. Clicca sul pulsante blu "Avanti".

X

s

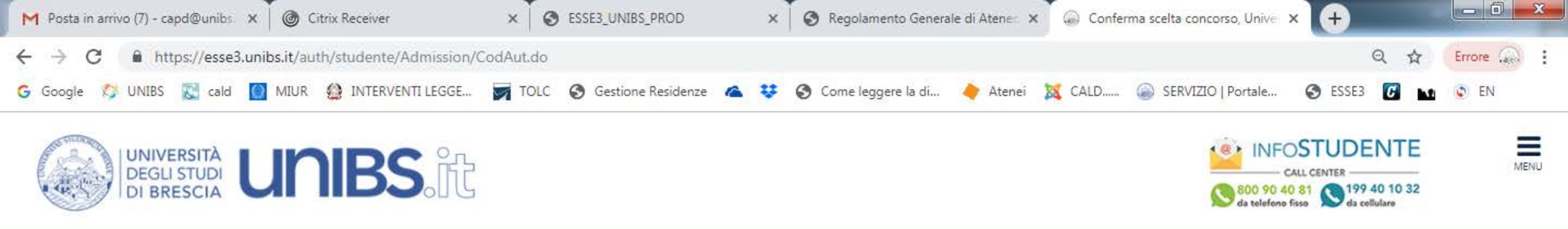

# A << ... 3 4 B 1 C ... >>

### Conferma scelta concorso

Verificare le informazioni relative alle scelte effettuate nelle pagine precedenti.

### Concorso

| Tipologia titolo di studio                                    | Laurea Magistrale                                                                                                    |  |  |
|---------------------------------------------------------------|----------------------------------------------------------------------------------------------------|--|--|
| Tipologia di corso                                            | Laurea Magistrale Ciclo Unico 6 anni                                                                                                    |  |  |
| Descrizione                                                   | 38 - Ammissione ai CLM in Medicina e chirurgia e in Odontoiatria e protesi dentaria                                                                                                    |  |  |
| Leggere attentamente le indicazioni a lato prima di procedere | Attenzione: Per completare la preiscrizione sul portale dell'Ateneo è necessario avere a disposizione il codice<br>iscrizione al portale Universitaly. Al termine della procedura di iscrizione al test on-line, il candidato dovrà: 1.<br>stampare la ricevuta di avvenuta iscrizione che indicherà il giorno, l'ora e la sede nella quale il candidato<br>sosterrà la prova: 2. pagare € 50.00 quale contributo di iscrizione al test. |  |  |

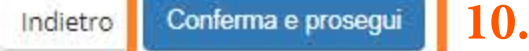

#### Home InfoStudente Email di ateneo

67

W

X

s

Informativa utilizzo cookie | © CINECA

### 10. Controlla il riepilogo del concorso selezionato e clicca sul pulsante blu "Conferma e prosegui".

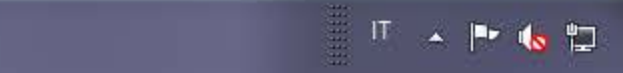

11:37

08/07/2019

| M Posta in arrivo (7) - capd@unibs. 🗙 🎯 Citrix Receiver 🛛 🗙 S ESSE3_UNI                                                                                                    | 3S_PROD 🗙 🚱 Regolamento Generale di Atene: 🗙 🍙 Università di UNIBS         | × +                 |        |
|----------------------------------------------------------------------------------------------------|----------------------------------------------------------------------------|---------------------|--------|
| ← → C                                                                                                    |                                                                            | Q &                 | Errore |
| G Google 😂 UNIBS 🔀 cald 🔯 MIUR 🍪 INTERVENTI LEGGE 📝 TOLC 🔇 Gestio                                                                                                    | ne Residenze 🛛 🤹 🤣 Come leggere la di 🔶 Atenei 🐹 CALD 🍙 SERVIZIO   Portale | 🔇 ESSE3 🚺 м         | C EN   |
| A « – B 1 C 1 D – » 11. Controlla il riepilogo dei                                                                                                    | dati personali inseriti in precedenza e clicca sul                         |                     |        |
| pulsante blu "Conferma".                                                                                                    | •                                                                          | I Legenda           |        |
| Dati Anagrafici                                                                                                    |                                                                            | * Dato obbligatorio |        |
| In questa pagina vengono visualizzate le informazioni anagrafiche, residenza e domicilio. Cliccando sulla voce Modifica, delle varie                                                                                                    | sezioni informative, si possono cambiare i dati.                           |                     |        |
| Dati Personali                                                                                                    |                                                                            |                     |        |
| Nome                                                                                                    | BIANCA                                                                     |                     |        |
| Cognome                                                                                                    | PROVA                                                                      |                     |        |
| Sesso                                                                                                    | Femmina                                                                    |                     |        |
| Data di nascita                                                                                                    | 01/02/1980                                                                 |                     |        |
| Cittadinanza                                                                                                    | ITALIA                                                                     |                     |        |
| Nazione di nascita                                                                                                    | ITALIA                                                                     |                     |        |
| Provincia di nascita                                                                                                    | Brescia (BS)                                                               |                     |        |
| Comune/Città di nascita                                                                                                    | Brescia                                                                    |                     |        |
| Codice Fiscale                                                                                                    | PRVBNC80B41B157V                                                           |                     |        |
| Residenza                                                                                                    |                                                                            |                     |        |
| Nazione                                                                                                    | ITALIA                                                                     |                     |        |
| Provincia                                                                                                    | Brescia (BS)                                                               |                     |        |
| Comune/Città                                                                                                    | Brescia                                                                    |                     |        |
| CAP                                                                                                    | 25121                                                                      |                     |        |
| Frazione                                                                                                    |                                                                            |                     |        |
| Indirizzo                                                                                                    | PIAZZA DEL MERCATO                                                         |                     |        |
| N° Civico                                                                                                    | 15                                                                         |                     |        |
| Data inizio validità indirizzo residenza                                                                                                    | 01/02/2010                                                                 |                     |        |
| Telefono                                                                                                    |                                                                            |                     |        |
| Domicilio coincide con residenza                                                                                                    | Si                                                                         |                     |        |
| Prese iti                                                                                                    |                                                                            |                     |        |
| Recapiti                                                                                                    |                                                                            |                     |        |
| Recapito Documenti                                                                                                    | Residenza                                                                  |                     |        |
| Email                                                                                                    | adelina.ferrari@unibs.it                                                   |                     |        |
| Cellulare                                                                                                    | +39 123456                                                                 |                     |        |
| Dichiaro di aver ricevuto l'informativa ai sensi dell'articolo 13 del D. Lgs. 196/2003 e presto il mio consenso al trattamento dei miei dati personali da parte dell'Ateneo; inoltre presto il mio consenso ai sensi degli artt. 20, 23 e 26 del D. Lgs. 196/2003 per il trattamento dei miei dati sensibili. | Si                                                                         |                     |        |
| Acconsento alla comunicazione dei dati personali                                                                                                    | Si                                                                         |                     |        |
| Acconsento alla diffusione dei dati personali                                                                                                    | 51                                                                         |                     |        |
| Desidero ricevere, sul mio cellulare, SMS che mi informino su eventi, presentazioni ed appuntamenti dell'ateneo                                                                                                    | Abilitato                                                                  |                     |        |
| Modifica Recapiti Utilizza il link per modificare i Recapiti Indietro Conferma 11.                                                                                                    |                                                                            |                     |        |

.....

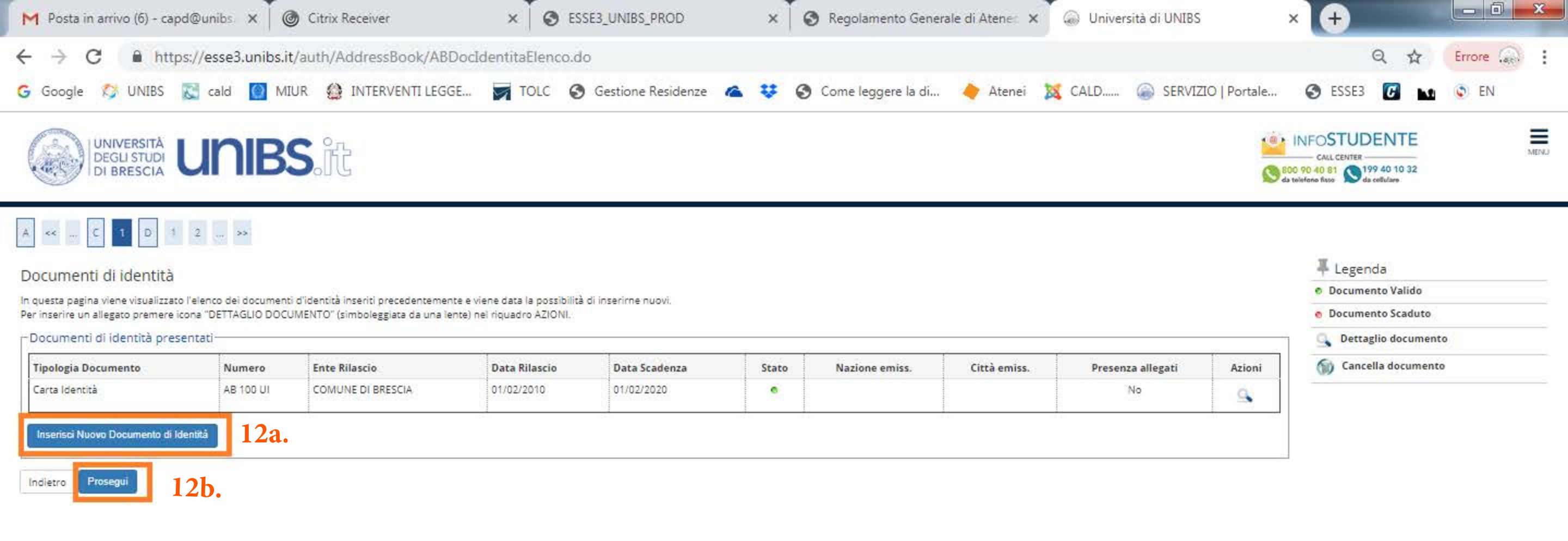

| Home InfoStudente Email di ateneo        |  |
|------------------------------------------|--|
| Informativa utilizzo cookia ( II: CINECA |  |

12a. Se non è stato fatto in precedenza clicca sul pulsante blu "Inserisci nuovo documento d'identità" altrimenti passa al punto successivo.

12b. Se hai già inserito il documento d'identità, clicca sul pulsante blu "Prosegui"e passa al punto 20.

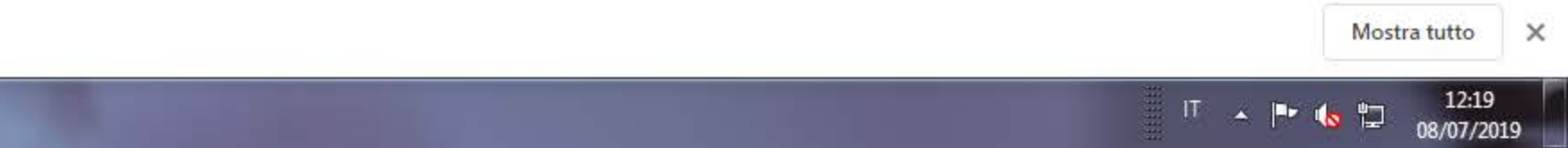

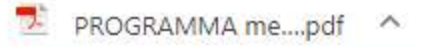

W

X

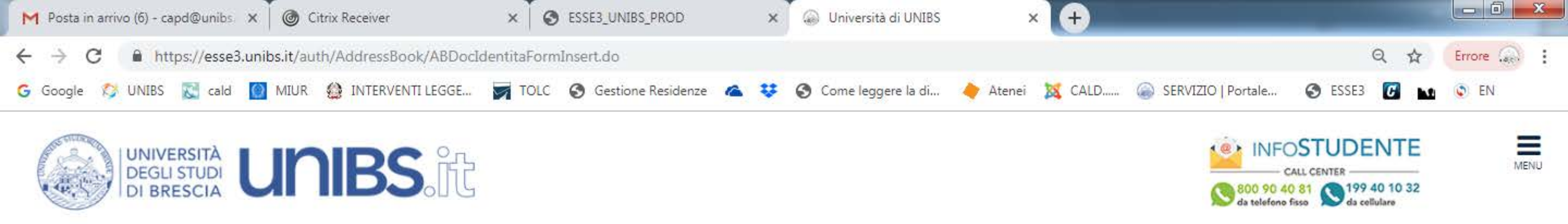

# A << ... C 1 D 1 2 ... >>

Documenti di identità

# Legenda Dato obbligatorio

In questa pagina viene visualizzato il modulo per l'inserimento o la modifica dei dati del documento d'identità

| Tipo documento*        |              | 39 |
|------------------------|--------------|----|
|                        |              |    |
| Numero*                |              |    |
| Rilasciato da*         |              |    |
| Data Rilascio*         |              |    |
|                        | (gg/mm/aaaa) |    |
| ata Scadenza Validità* |              |    |
|                        | (gg/mm/aaaa) |    |

## 13. Compila i campi obbligatori richiesti e clicca sul pulsante blu "Avanti".

Sec.

10-Th

Home InfoStudente Email di ateneo

Avanti

13.

Informativa utilizzo cookie | © CINECA

Indietro

7-

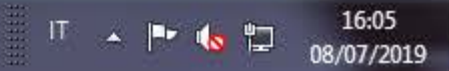

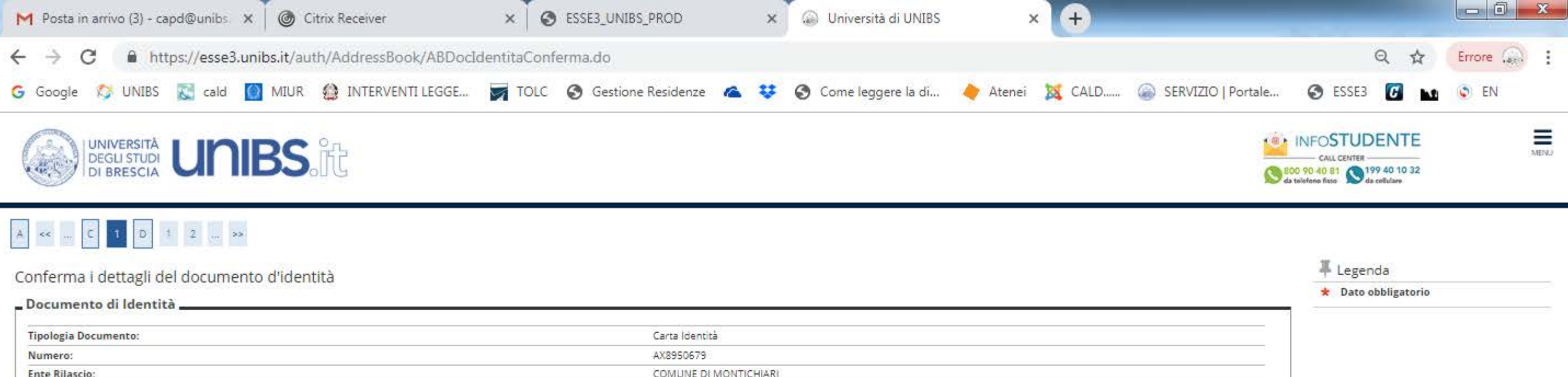

 Tipologia Documento:
 Carta Identità

 Numero:
 AX890679

 Ente Rilascio:
 COMUNE DI MONTICHIARI

 Data Rilascio:
 14/05/2019

 Data Scadenza:
 13/07/2023

Home InfoStudente Email di ateneo Informativa unitzzo cobile | El CINECA

14. Controlla che i dati inseriti siano corretti e clicca sul pulsante blu "Avanti".

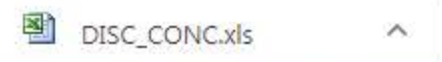

• 7

7-

W

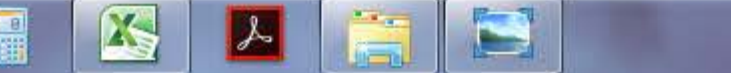

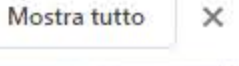

IT 🔺 🖿 🏀 🛱

09:45

09/07/2019

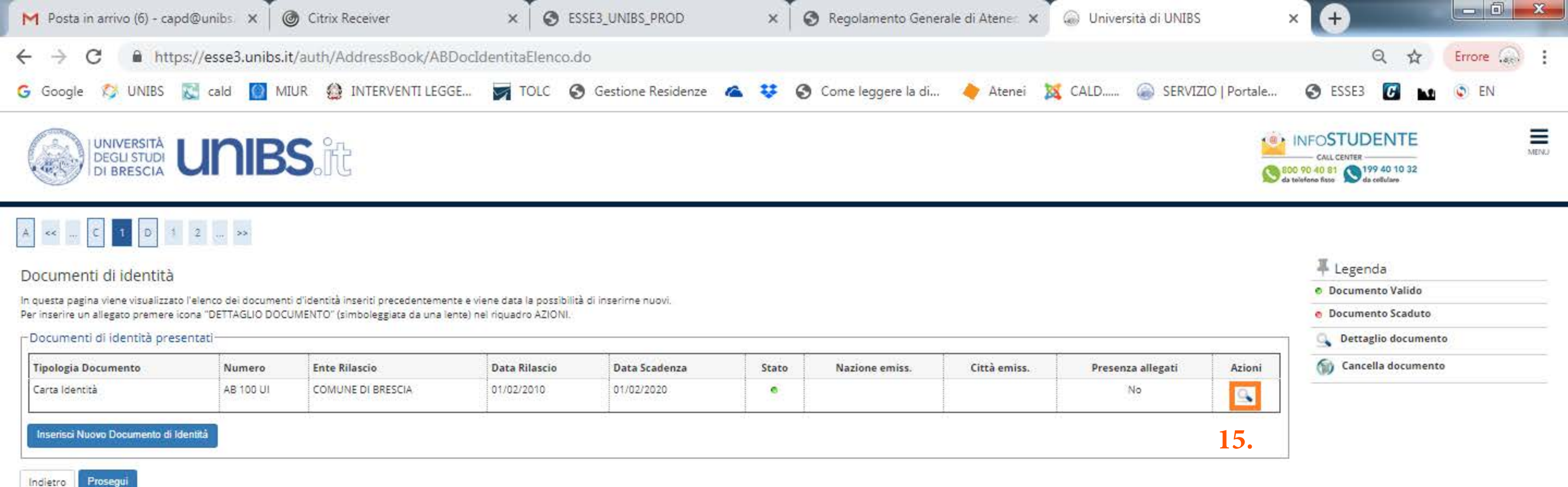

### 15. Clicca sulla lente d'ingrandimento per inserire l'allegato.

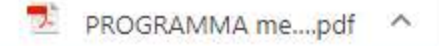

9 ]

Home InfoStudente Email di ateneo

informativa utilizzo cookie | © CINECA

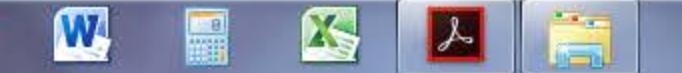

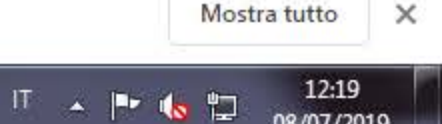

08/07/2019

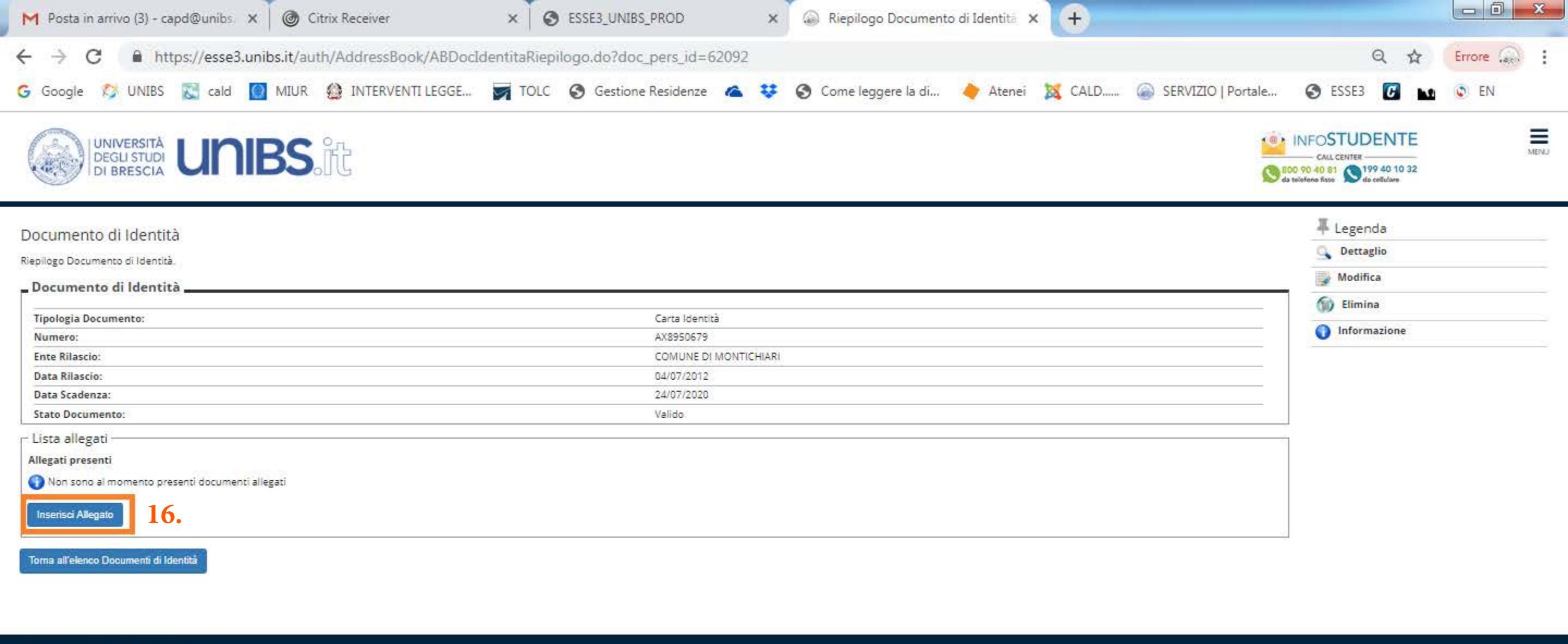

Home InfoStudente Email di ateneo

informativa utilizzo cookie | © CINECA

## 16. Clicca sul pulsante blu "Inserisci Allegato".

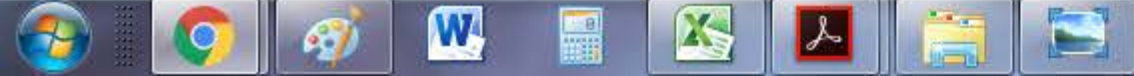

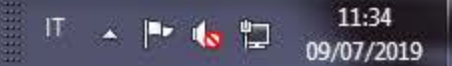

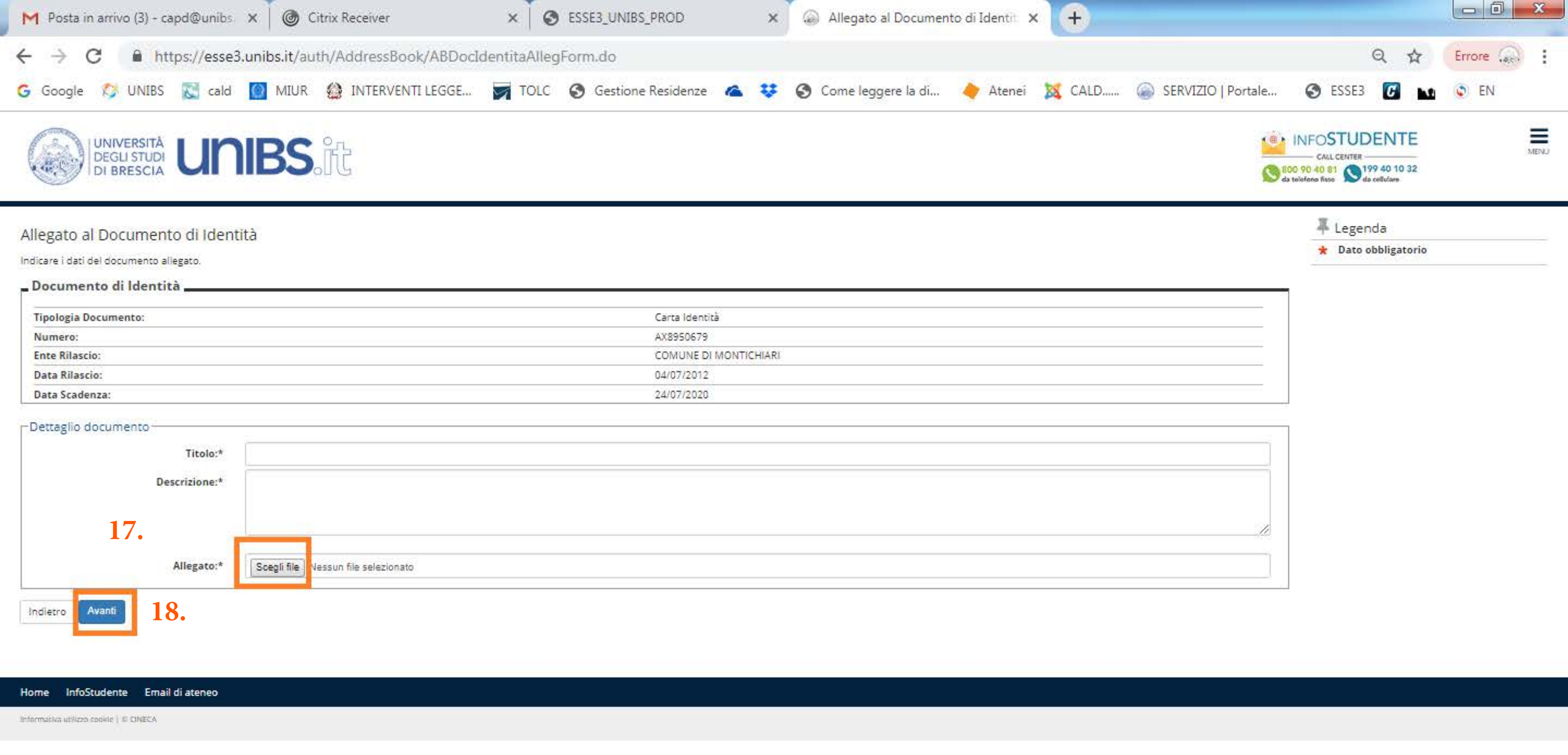

17. Compila i campi obbligatori richiesti, clicca sul pulsante grigio "Scegli file" per fare l'upload del documento d'identità.18. Clicca sul pulsante blu "Avanti".

| M Posta in a       | rrivo (3) - capd                     | @unibs 🗙 🛛 🞯 (       | Citrix Receiver                       | ×                | ESSE3_UNIBS_PROD     | ×          | Riepilogo Document   | to di Identită 🗙 | +      |                  |                                                                                                    |        |
|--------------------|--------------------------------------|----------------------|---------------------------------------|------------------|----------------------|------------|----------------------|------------------|--------|------------------|----------------------------------------------------------------------------------------------------|--------|
| ← → C              | A https:                             | ://esse3.unibs.it/au | uth/AddressBook/ABDocl                | dentitaRiep      | ilogo.do             |            |                      |                  |        |                  | Q ☆                                                                                                    | Errore |
| G Google           | 😂 UNIBS 🛛                            | 🔄 cald [ MIUR        | INTERVENTI LEGGE                      | TOLC             | S Gestione Residenze | a 😲        | S Come leggere la di | 🔶 Atenei         | 🐹 CALD | SERVIZIO   Porta | ale 🔇 ESSE3 🚺 м                                                                                                    | EN     |
|                    | NIVERSITĂ<br>EGLI STUDI<br>I BRESCIA | JNIBS                | ît                                    |                  |                      |            |                      |                  |        |                  | CALL CENTER<br>CALL CENTER<br>CALL CENTER<br>CALL CENTER<br>CALL CENTER<br>CALL CENTER<br>CALL CENTER<br>CALL CENTER<br>CALL CENTER<br>CALL CENTER<br>CALL CENTER<br>CALL CENTER | MENU   |
| Documento          | di Identità                          |                      |                                       |                  |                      |            |                      |                  |        |                  | ₽ Legenda                                                                                                    |        |
| Riepilogo Docume   | ento di Identità.                    |                      |                                       |                  |                      |            |                      |                  |        |                  | G Dettaglio                                                                                                    |        |
| Documente          | di Identità 🗕                        |                      |                                       |                  |                      |            |                      |                  |        |                  | Modifica                                                                                                    |        |
| Tinologia Doc      | umento:                              |                      |                                       |                  | Carta Identit        | 5          |                      |                  |        |                  | Elimina                                                                                                    |        |
| Numero:            | unrenco.                             |                      |                                       |                  | AX8950679            |            |                      |                  |        |                  | 1nformazione                                                                                                    |        |
| Ente Rilascio:     |                                      |                      |                                       |                  | COMUNE DI            | MONTICHIAR |                      |                  |        |                  |                                                                                                    |        |
| Data Rilascio:     |                                      |                      |                                       |                  | 04/07/2012           |            |                      |                  |        |                  |                                                                                                    |        |
| Data Scadenza      | a:                                   |                      |                                       |                  | 24/07/2020           |            |                      |                  |        |                  |                                                                                                    |        |
| Stato Docume       | ento:                                |                      |                                       |                  | Valido               |            |                      |                  |        |                  |                                                                                                    |        |
| - Lista allegat    | i —                                  |                      |                                       |                  |                      |            |                      |                  |        |                  |                                                                                                    |        |
| Allegati presen    | iti                                  |                      |                                       |                  |                      |            |                      |                  |        |                  |                                                                                                    |        |
| Titolo             | Descrizione                          | e N                  | lome file                             |                  |                      |            |                      |                  |        | Azioni           |                                                                                                    |        |
| A                  | A                                    | P                    | rocedura Dichiarazioni di Invalidità, | Università di UN | IIBS-Esse3.pdf       |            |                      |                  |        | 9.12             |                                                                                                    |        |
| Inserisci Allega   | ito                                  | 41                   |                                       |                  |                      |            |                      |                  |        | 64               |                                                                                                    |        |
| Torna all'elenco l | Documenti di Identi                  | ta 19.               |                                       |                  |                      |            |                      |                  |        |                  | L                                                                                                    |        |

| Home InfoStudente Email di ateneo      |  |  |  |
|----------------------------------------|--|--|--|
| informativa utilizzo cookie j 🗉 CINECA |  |  |  |

IT 🔺 🏴 崎 🛱 09/07/2019

19. Clicca sul pulsante blu "Torna all'elenco documenti d'identità".

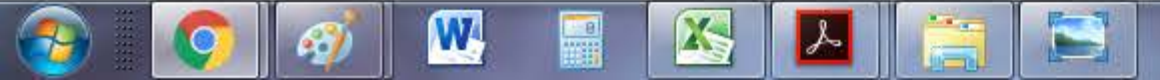

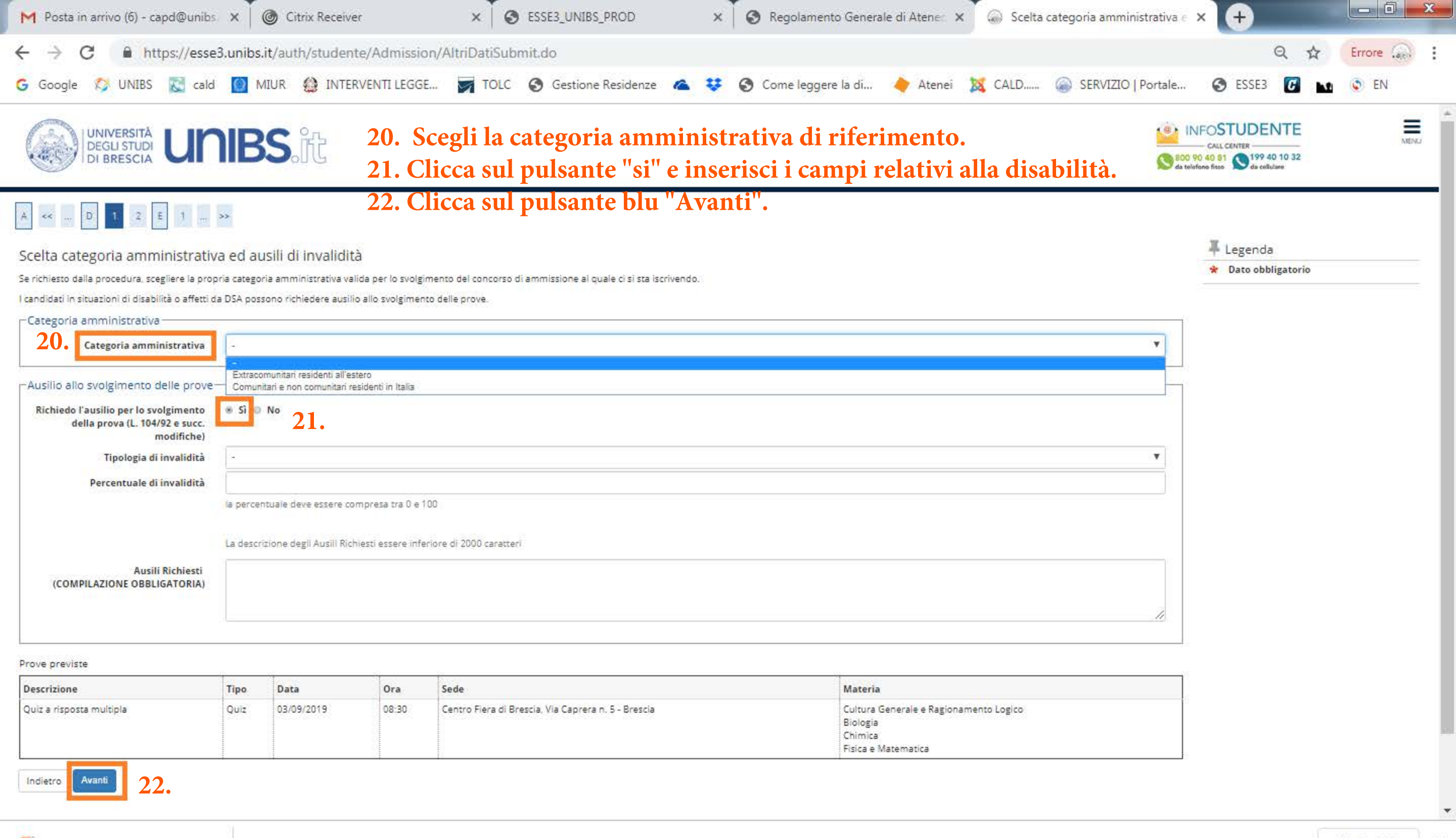

PROGRAMMA me....pdf ^

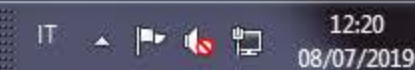

Mostra tutto

×

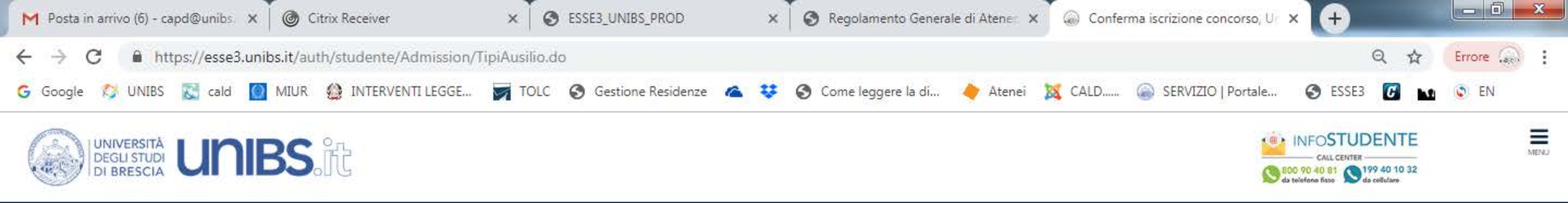

## A << ... 1 2 E 1 F ... >>

### Conferma iscrizione concorso

Verificare le informazioni relative alle scelte effettuate nelle pagine precedenti.

|   | - |   |    |   |   |   |   |   |
|---|---|---|----|---|---|---|---|---|
|   | • | ~ | m  | ~ | ~ | - | 0 | ~ |
| - | ~ | v | 11 | • | U |   | э | v |
| _ |   |   |    |   |   |   |   |   |

| Tipologia titolo di studio | Laurea Magistrale                                                                                                    |
|----------------------------|----------------------------------------------------------------------------------------------------|
| Tipologia di corso         | Laurea Magistrale Ciclo Unico 6 anni                                                                                                    |
| Descrizione                | 38 - Ammissione al CLM in Medicina e chirurgia e in Odontoiatria e protesi dentaria                                                                                                    |
| Nota                       | Attenzione: Per completare la preiscrizione sul portale dell'Ateneo è necessario avere a disposizione il codice di iscrizione al portale Universitaly. Al<br>termine della procedura di iscrizione al test on-line, il candidato dovrà: 1. stampare la ricevuta di avvenuta iscrizione che indicherà il giorno, l'ora e la<br>sede nella quale il candidato sosterrà la prova: 2. pagare € 50.00 quale contributo di iscrizione al test. |

| valido per |                                                                                                    |  |
|------------|----------------------------------------------------------------------------------------------------|--|
| Dettaglio  | MEDICINA E CHIRURGIA, cat. amm. 979 - Comunitari e non comunitari residenti in Italia , 1º anno di corso           |  |
|            | ODONTOIATRIA E PROTESI DENTARIA, cat, amm, 979 - Comunitari e non comunitari residenti in Italia. 1º anno di corso |  |

#### Categoria amministrativa ed ausili di invalidità

23.

W

X

s

| Comunitari e non comunitari residenti in Italia |                                                                                                    |
|-------------------------------------------------|----------------------------------------------------------------------------------------------------|
| Si                                              |                                                                                                    |
| Disabilità motorie permanenti e provvisorie     |                                                                                                    |
| 75%                                             |                                                                                                    |
| Tutor scrittore                                 |                                                                                                    |
|                                                 | Comunitari e non comunitari residenti in Italia<br>Si<br>Disabilità motorie permanenti e provvisorie<br>75%<br>Tutor scrittore |

Home InfoStudente Email di ateneo

Conferma e prosegui

informativa utilizzo cookie į © CINECA

Indietro

7-

### 23. Controlla il riepilogo dei dati di invalidità inseriti e clicca sul pulsante blu "Conferma e prosegui".

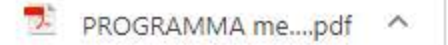

67

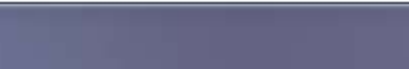

Mostra tutto

IT 🔺 🖿 🔥 🛱

12:21

08/07/2019

×

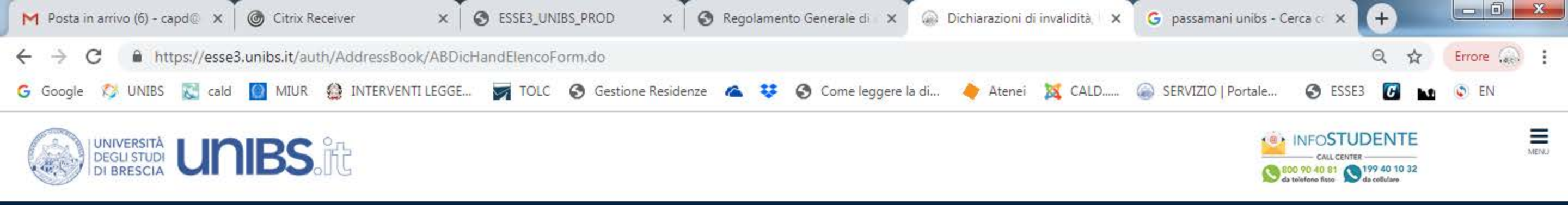

## A << ... E 1 F 1 G ... >>

| Dichiarazioni di invalidità                                                                                                    | 🐺 Legenda    |
|----------------------------------------------------------------------------------------------------|--------------|
| In questa pagina sono rinortate tutte le dichiarazioni di invalidità. Da questa pagina è nossibile visualizzarne i dettagli e eventualmente effettuarne la modifica, il caricamento allegati. (eliminazione | 🧊 Modifica   |
|                                                                                                    | 60 Elimina   |
| Al momento dell'inserimento di una nuova dichiarazione è obbligatorio allegare:                                                                                                    | Confermata   |
| "Certificazione di invalidità o DSA";     "Attestazione della legge 104" se la si possiede;                                                                                                    | e Presentata |
| prima di procedere all'insermento della domanda scannerizzare i documenti sopra citati.                                                                                                    |              |

Per usufruire delle agevolazioni e dei servizi:

all'inserimentto della domanda di invalidità riceverai email di conferma contenente un allegato. Tale allegato dovrà essere compilato in tutte le sue parti. Una volta compilato dovrà essere caricato cliccando sull'icona con la matita alla voce "Azioni/Allegati"

in seguito la tua domanda verrà vagliata e riceveral conferma per email dell'avvenuta conferma della pratica

Ti invitiamo a contattare la U.O.C. Inclusione e Partecipazione in caso di dubbi, informazioni o necessità. E sempre preferibile fissare un appuntamento via mail, scrivendo all'indirizzo <u>capd@unibs.it</u>

| Tipo invalidità       | Percentuale invalidità  | Assist. tutorato. | Assist. Contatto. | Data inizio validità | Data <mark>fine vali</mark> dità | Normativa                                       | Stato | Presenza allegato | Azioni / Allegati |
|-----------------------|-------------------------|-------------------|-------------------|----------------------|----------------------------------|-------------------------------------------------|-------|-------------------|-------------------|
| Malattie croniche     | 60                      | Si                | Si                | 05/03/2019           | 31/03/2019                       | Certificazione di invalidità civile (L. 118/71) | ۰     | 5)                | 3                 |
| Malattie rare         | 20                      | Si                | Si                | 01/07/2019           | 31/07/2019                       | Certificazione di invalidità civile (L. 118/71) | ۲     | Si                | 🗟 😥               |
| Inserisci nuvva dichi | iarazione di invalidità |                   |                   |                      |                                  |                                                 |       | 1                 |                   |

Indietro Avanti

## 24. Se non è stato fatto in precedenza cliccare sul pulsante blu "Inserisci nuova dichiarazione di invalidità".

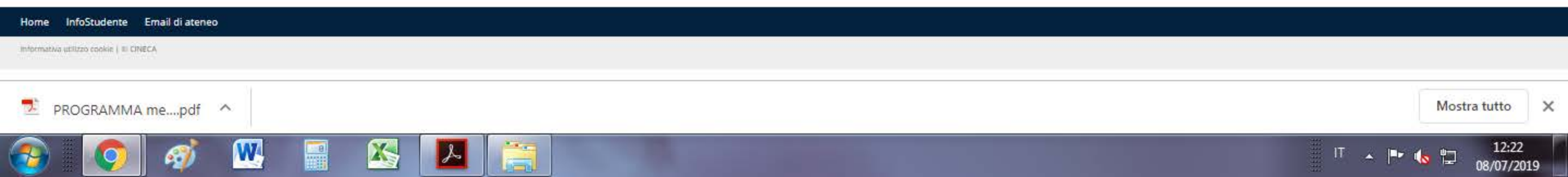

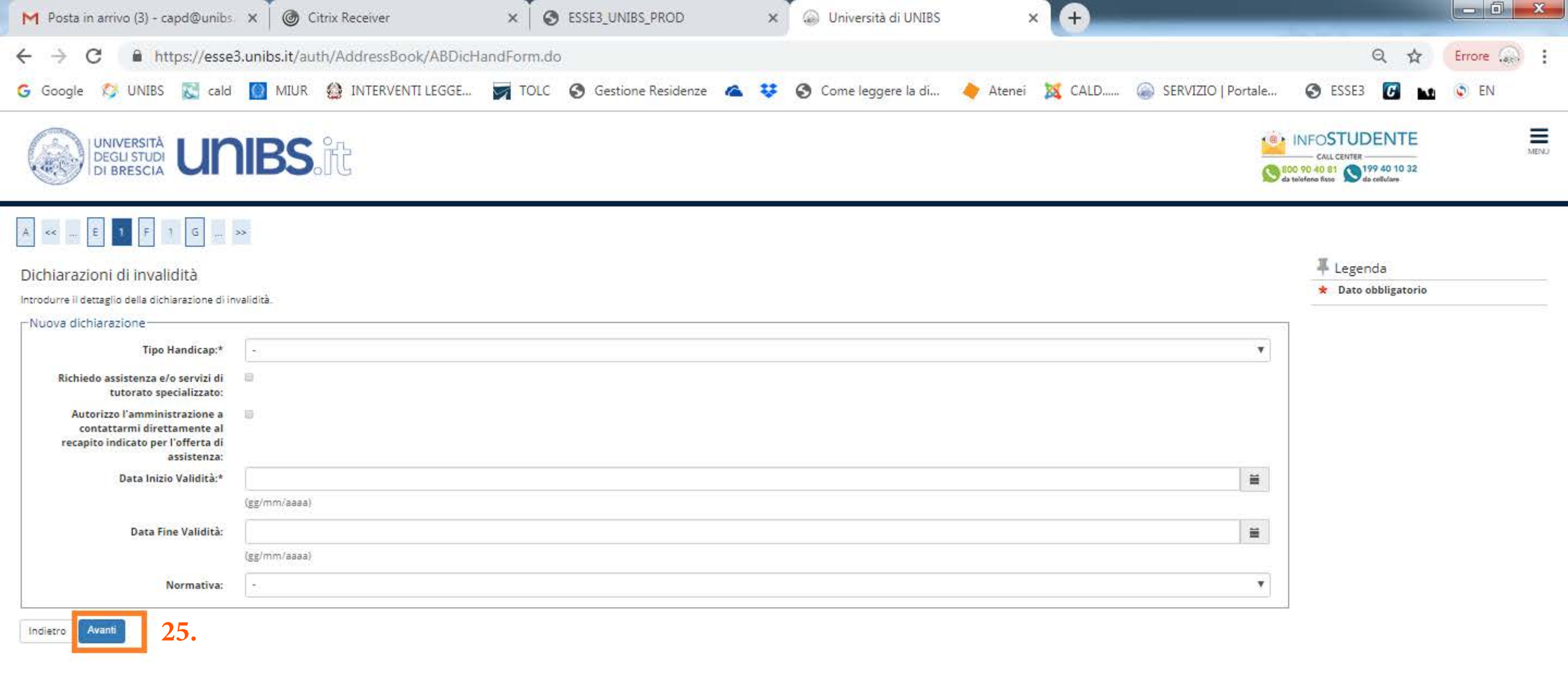

#### Home InfoStudente Email di ateneo

Informativa utilizzo cookie | III CINECA

### 25. Compila i campi obbligatori richiesti e clicca sul pulsante blu "Avanti".

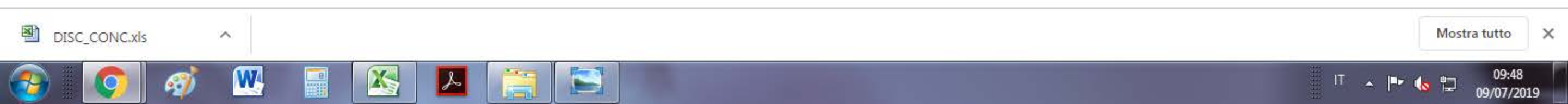

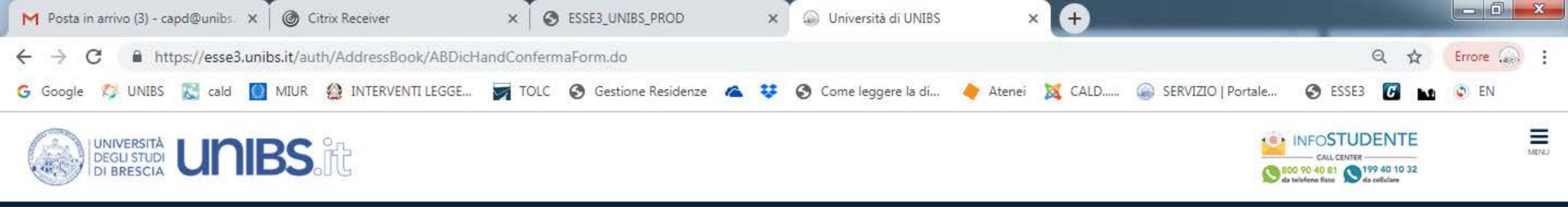

## A << ... E 1 F 1 G ... >>

### Dichiarazioni di invalidità

In questa pagina sono riepilogati i dati della dichiarazione di invalidità inserita. Se corretti, procedi con la conferma, altrimenti utilizza il tasto "Indietro" per apportare le modifiche.

| Tipo invalidità:                                                                                         | Cecità e menomazioni visive                     |  |
|----------------------------------------------------------------------------------------------------|-------------------------------------------------|--|
| Percentuale di invalidità:                                                                               | 75                                              |  |
| Richiedo assistenza e/o servizi di tutorato specializzato:                                               | Si                                              |  |
| Autorizzo l'amministrazione a contattarmi direttamente al recapito indicato per l'offerta di assistenza: | Si                                              |  |
| Data inizio validità (gg/mm/aaaa):                                                                       | 18/05/2007                                      |  |
| Data fine validità (gg/mm/aaaa):                                                                         | 17/07/2027                                      |  |
| Normativa:                                                                                               | Certificazione di invalidità civile (L. 118/71) |  |

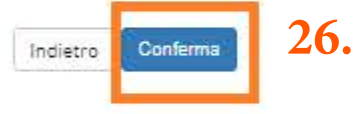

#### Home InfoStudente Email di ateneo

informativa utilizzo conkie | # CINECA

## 26. Controlla il riepilogo dei dati inseriti e se corretti clicca sul pulsante blu "Conferma".

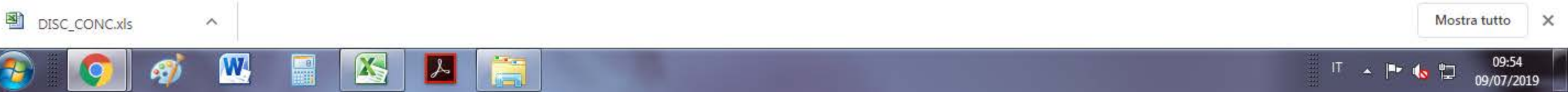

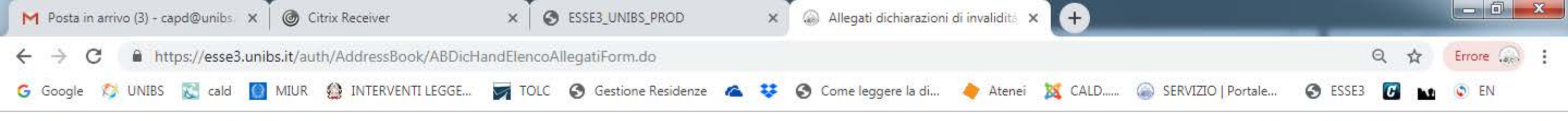

IT 🔺 🏴 👞 🛱 09/07/2019

| ee E 1 F 1 G<br>legati alle dichiarazioni o<br>questa pagina è possibile effettuare<br>Lista allegati | di invalidità<br>l'upload di docum | nent <mark>i l</mark> egati alla | 27b. Se<br>"Avanti<br>a dichiarazione di invalidit | l'alleg<br>i e pas | gato è g<br>ssa al p | già stato in<br>punto 32. | serito clicca sul pulsan | te blu                  | <ul> <li>Legenda</li> <li>Upload Allegati effettuato</li> <li>Upload Allegati obbligatorio</li> <li>Upload Allegati non obbligatorio</li> </ul> |
|----------------------------------------------------------------------------------------------------|------------------------------------|----------------------------------|----------------------------------------------------|--------------------|----------------------|---------------------------|--------------------------|-------------------------|----------------------------------------------------------------------------------------------------|
| Tinologia di allegato                                                                                 | N. Allegati                        | N. Allegati                      | Entensione allegate                                | Ctota.             | N Allogati           | Titala                    | Descriptions             | Ariani                  | C Dettaglio                                                                                                    |
| Cert. di invalidità civile                                                                            | 1                                  | 2                                | *.pdf/A, *.pdf                                     | ©                  | 0                    | TILOIO                    | Descrizione              | Inserisci Allegato 27a. | Modifica                                                                                                    |
|                                                                                                    |                                    |                                  |                                                    |                    |                      |                           |                          |                         | Informazione                                                                                                    |
| lipologia di allegato                                                                                 | N. Allegati<br>Min                 | N. Allegati<br>Max               | Estensione allegato                                | Stato              | N. Allegati          | Titolo                    | Descrizione              | Azioni                  |                                                                                                    |
| attestazione legge 104                                                                                | o                                  | 2                                | *.pdf/A, *.pdf                                     |                    | 0                    |                           |                          | Inserisci Allegato      |                                                                                                    |
| ipologia di allegato                                                                                  | N. Allegati<br>Min                 | N. Allegati<br>Max               | Estensione allegato                                | Stato              | N. Allegati          | Titolo                    | Descrizione              | Azioni                  |                                                                                                    |
| lodulo compilato (dis+atto n)                                                                         | 0                                  | 2                                | *.pdf/A, *.pdf                                     |                    | 0                    |                           |                          | Inserisci Allegato      |                                                                                                    |
| ipologia di allegato                                                                                  | N. Allegati<br>Min                 | N. Allegati<br>Max               | Estensione allegato                                | Stato              | N. Allegati          | Titolo                    | Descrizione              | Azioni                  |                                                                                                    |
| Ulteriori allegati                                                                                    | 0                                  | 2                                | *.pdf/A, *.pdf                                     |                    | 0                    |                           |                          | Inserisci Allegato      |                                                                                                    |

Home InfoStudente Email di ateneo

intermativa utilizzo cookie | @ CINECA

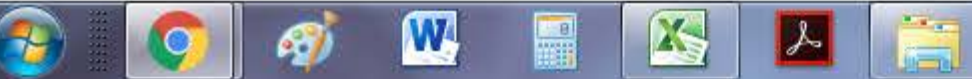

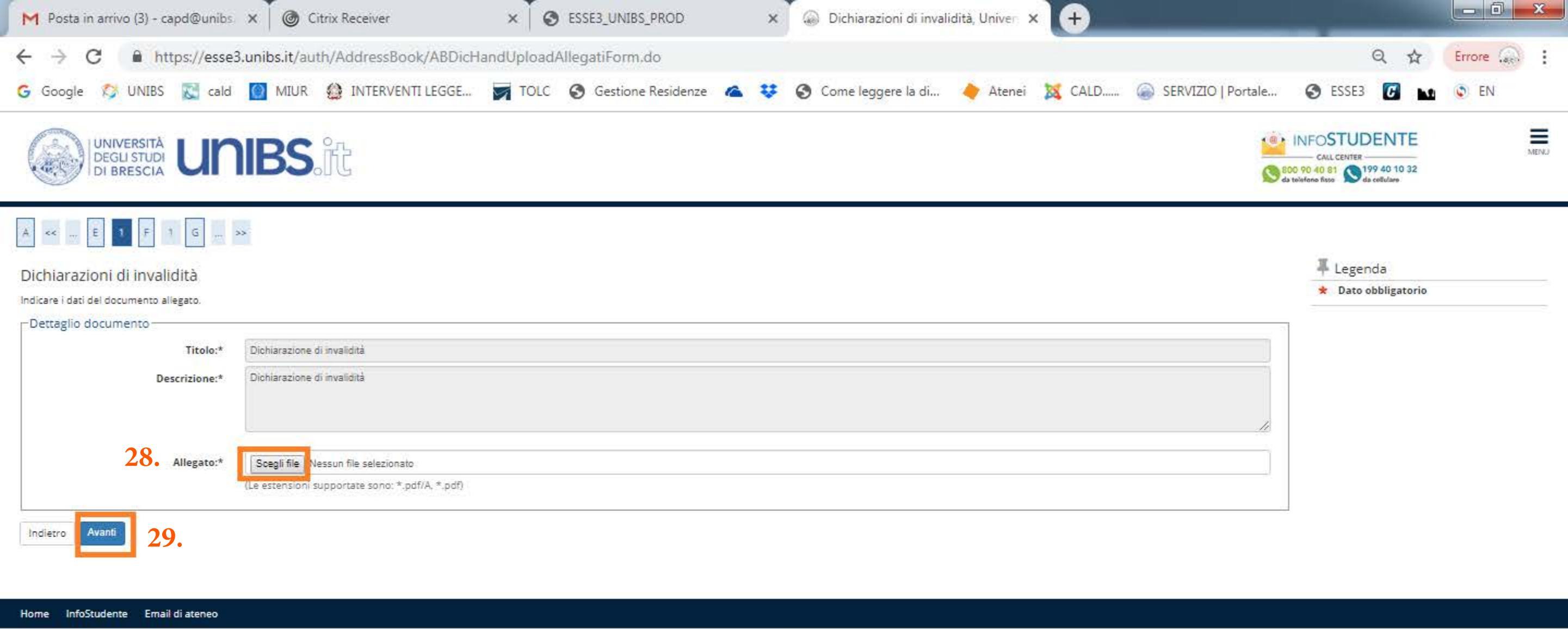

09:57

09/07/2019

IT 🔺 🖿 🌜 🛱

Informativa utilizzo cookie | © CINECA

W

67

X

s

6

28. Cliccare sul pulsante grigio "Scegli file" per fare l'upload del certificato di invalidità in corso di validità.29. Clicca sul pulsante blu "Avanti".

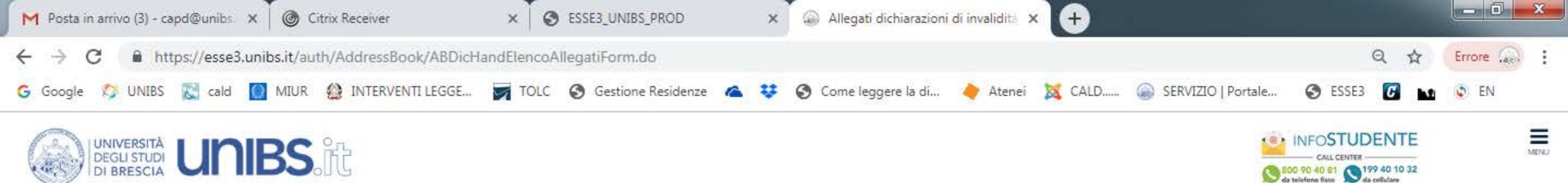

## A << ... E 1 F 1 G ... >>

| legati alle dichiarazioni           | di invalidità                     |                                 |                              |       |             |                             |                             |                    | - Legenda                        |
|-------------------------------------|-----------------------------------|---------------------------------|------------------------------|-------|-------------|-----------------------------|-----------------------------|--------------------|----------------------------------|
| uesta nagina à nossibile effettuare | a l'unicad di docun               | anti lagati alli                | a dichiarazione di invalidit | -3    |             |                             |                             |                    | Upload Allegati effettuato       |
| ista allegati                       |                                   | resid regard and                |                              |       |             |                             |                             |                    | 💿 Upload Allegati obbligatorio   |
| and a state of the state            |                                   |                                 |                              |       |             |                             |                             |                    | Upload Allegati non obbligatorio |
| Tipologia di allegato               | N. Allegati<br>Min                | N. Allegati<br>Max              | Estensione allegato          | Stato | N. Allegati | Titolo                      | Descrizione                 | Azioni             | C Dettaglio                      |
| Cert. di invalidità civile          | 1                                 | 2                               | * odf/A. *.odf               |       | 1           |                             |                             |                    | Modifica                         |
|                                     |                                   |                                 |                              |       |             |                             |                             | Inserisci Allegato | Dimina Elimina                   |
|                                     |                                   |                                 |                              |       |             | Dichlarazione di invalidità | Dichiarazione di invalidità | 2                  | 🕥 Informazione                   |
| Tipologia di allegato               | N. Allegati<br>Min                | <mark>N. Allegati</mark><br>Max | Estensione allegato          | Stato | N. Allegati | Titolo                      | Descrizione                 | Azioni             |                                  |
| Attestazione legge 104              | 0                                 | 2                               | *.pdf/A, *.pdf               |       | 0           |                             |                             | Inserisci Allegato |                                  |
| Tipologia di allegato               | N. Alle <mark>g</mark> ati<br>Min | N. Allegati<br>Max              | Estensione allegato          | Stato | N. Allegati | Titolo                      | Descrizione                 | Azioni             |                                  |
| Modulo compilato (dis+atto n)       | 0                                 | 2                               | *.pdf/A, *.pdf               |       | 0           |                             |                             | Inserisci Allegato |                                  |
| Tipologia di allegato               | N. Allegati<br>Min                | N. Allegati<br>Max              | Estensione allegato          | Stato | N. Allegati | Titolo                      | Descrizione                 | Azioni             |                                  |
| Ulteriori allegati                  | 0                                 | 2                               | *.pdf/A, *.pdf               | 12    | 0           |                             |                             | Inserisci Allegato |                                  |

Indietro Avanti 30.

## 30. Clicca sul pulsante blu "Avanti" se non si hanno altri certificati da allegare.

a

Home InfoStudente Email di ateneo

0

informativa utilizzo conkie | # CINECA

79

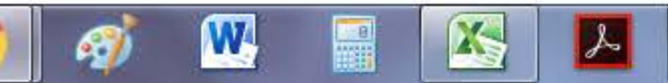

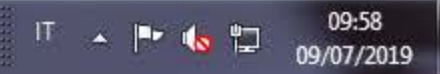

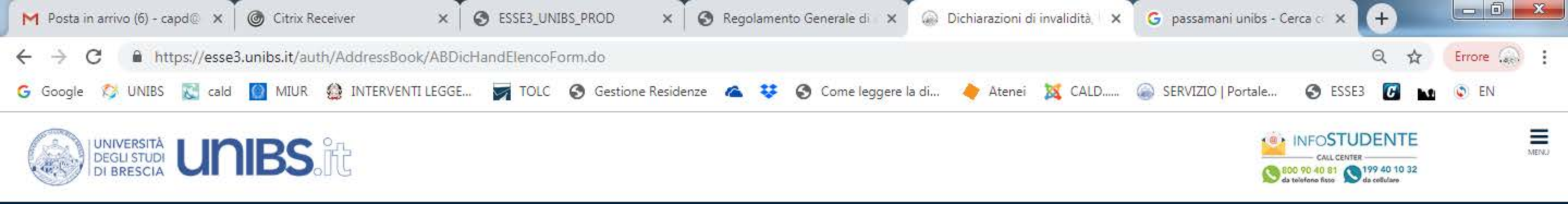

## A << ... E 1 F 1 G ... >>

| Dichiarazioni di invalidità                                                                 | 7 Legenda       |
|---------------------------------------------------------------------------------------------|-----------------|
|                                                                                             | Sector Modifica |
|                                                                                             | 60 Elimina      |
| Al momento dell'inserimento di una nuova dichiarazione è obbligatorio allegare:             | Confermata      |
| "Certificazione di invalidità o DSA";     "Attestazione della legge 104" se la si possiede; | e Presentata    |
| prima di procedere all'insermento della domanda scannerizzare i documenti sopra citati.     |                 |

Per usufruire delle agevolazioni e dei servizi:

Avanti

Indietro

all'inserimentto della domanda di invalidità riceverai email di conferma contenente un allegato dovrà essere compilato in tutte le sue parti. Una volta compilato dovrà essere caricato cliccando sull'icona con la matita alla voce "Azioni/Allegati"

· in seguito la tua domanda verrà vagliata e riceveral conferma per email dell'avvenuta conferma della pratica

Ti invitiamo a contattare la U.O.C. Inclusione e Partecipazione in caso di dubbi, informazioni o necessità. E' sempre preferibile fissare un appuntamento via mail, scrivendo all'indirizzo capd@unibs.it

| Tipo invalidità       | Percentuale invalidità  | Assist. tutorato. | Assist. Contatto. | Data inizio validità | Data fine validità | Normativa                                       | Stato | Presenza allegato | Azioni / Allegati |
|-----------------------|-------------------------|-------------------|-------------------|----------------------|--------------------|-------------------------------------------------|-------|-------------------|-------------------|
| Malattie croniche     | 60                      | Si                | Si                | 05/03/2019           | 31/03/2019         | Certificazione di invalidità civile (L. 118/71) | ٥     | Si                | 1                 |
| Valattie rare         | 20                      | Si                | Si                | 01/07/2019           | 31/07/2019         | Certificazione di invalidità civile (L. 118/71) | ۲     | Si                | 📄 🚳               |
| Inserisci nuova dichi | iarazione di invalidità |                   |                   |                      |                    |                                                 |       |                   |                   |

## 31. Clicca sul pulsante blu "Avanti".

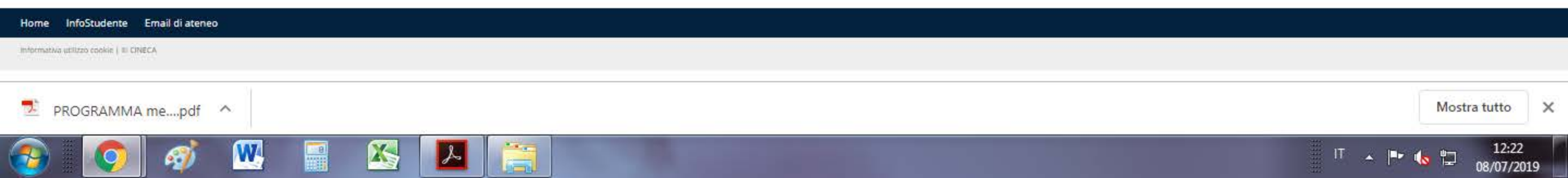

| M Posta in arrivo (6) - capd@unibs 🗙 🗍 🎯 Ci                         | trix Receiver 🗙 🗙                               | S ESSE3_UNIBS_PROD                             | 🗙 🗍 🚱 Regolamento Gener                         | ale di Atene: 🗙 🎧 Unive                      | rsità di UNIBS                       | × +                                                               |        |
|---------------------------------------------------------------------|-------------------------------------------------|------------------------------------------------|-------------------------------------------------|----------------------------------------------|--------------------------------------|-------------------------------------------------------------------|--------|
| ← → C 🔒 https://esse3.unibs.it/aut                                  | h/Degrees/TitoliRichiestiForm.d                 | 0                                              |                                                 |                                              |                                      | Q \$                                                              | Errore |
| G Google 🞊 UNIBS 🔀 cald 🔯 MIUR                                      | INTERVENTI LEGGE TO                             | DLC 🔇 Gestione Residenze 🥻                     | 🔺 😻 🔇 Come leggere la di                        | 🔶 Atenei 🛛 🐹 CALD                            | SERVIZIO   Portale                   | 🕑 ESSE3 🚺 м                                                       | EN EN  |
|                                                                     | ÎĈ                                              |                                                |                                                 |                                              | <u>1</u>                             | CALL CENTER<br>CALL CENTER<br>BOD 90 40 81<br>da tellefens filoso | MENU   |
| A «« F 1 G 1 2 »»                                                   |                                                 |                                                |                                                 |                                              |                                      | _                                                                 |        |
| Dettaglio titoli richiesti                                          |                                                 |                                                |                                                 |                                              |                                      | 4 Legenda                                                         |        |
| Per proseguire è necessario dichiarare i titoli di studio. Per prim | i vengono mostrati i titoli di studio obbligato | ri, mentre le varie opzioni mostrano titoli ch | ne sono alternativi fra loro. Nelle pagine segu | Jenti verranno chiesti i dati relativi ai ti | toli di studio conseguiti negli anni | 🤣 Completato                                                      |        |
| precedenti.<br>Titoli di Studio Obbligatori                         |                                                 |                                                |                                                 |                                              |                                      | Non Completato                                                    |        |
|                                                                     |                                                 |                                                |                                                 |                                              |                                      | Titolo dichiarato                                                 |        |
|                                                                     | 1                                               |                                                |                                                 | 1000                                         |                                      | Titolo obbligatorio                                               |        |
| blocco Titolo                                                       | Note                                            |                                                |                                                 | Titolo                                       | Azioni                               | 🗧 Titolo non obbligatori                                          | 0      |
| V Titolo di Scuola Superiore                                        |                                                 |                                                |                                                 | 0                                            | <b>■</b> 60 a                        | Modifica titolo                                                   |        |
|                                                                     |                                                 |                                                |                                                 |                                              | - W - S                              | 🔍 Visualizza dettaglio                                            | titolo |
| Indietro Procedi 32.                                                |                                                 |                                                |                                                 |                                              |                                      | Cancella titolo                                                   |        |

Home InfoStudente Email di ateneo

informativa utilizzo cookie ( © CINECA

## 32. Clicca sul pulsante blu "Procedi".

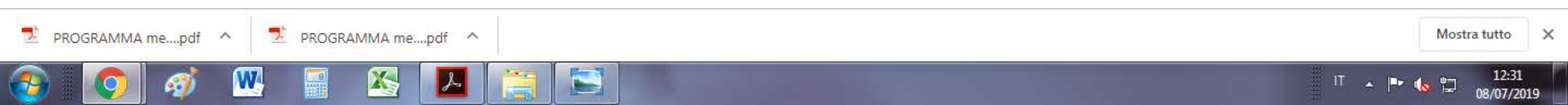

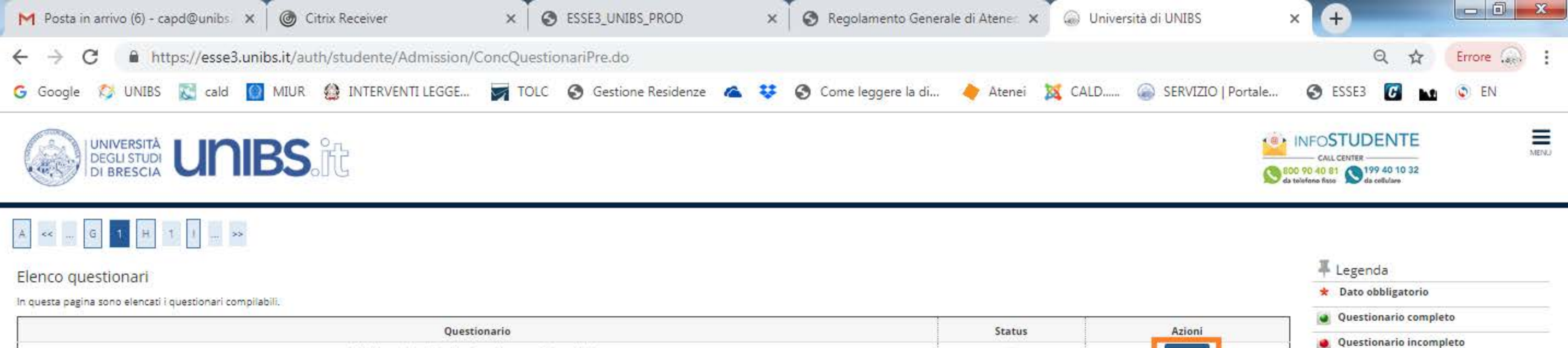

| Questionario                                            | Status | Azioni                   | 1 | Questionario compieto   |
|---------------------------------------------------------|--------|--------------------------|---|-------------------------|
|                                                         |        | Compila 3                |   | Questionario incompleto |
| Richiesta del codice di registrazione su Universitaly * |        |                          |   |                         |
| Indietro                                                |        | the second second second |   |                         |

#### Home InfoStudente Email di ateneo

Informativa utilizzo conkie | El CINECA

## 33. Clicca sul pulsante blu "Compila".

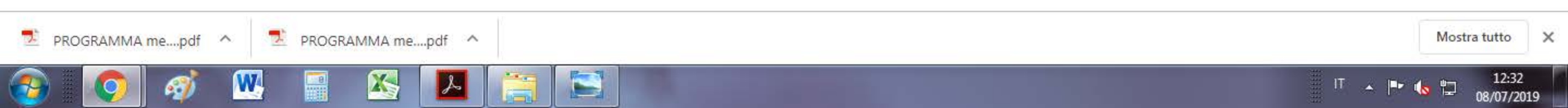

| M Posta in arrivo (6) - capd@unibs 🗙 🎯 Citrix Receiver                                                                                          | × SESE3_UNIBS_PROD                | × 🛛 🚱 Regolamento Generale | e di Atenes 🗙 💮 Questionario, Unive | rsità di UNIE: × +                                                                                                    |        |
|----------------------------------------------------------------------------------------------------|-----------------------------------|----------------------------|-------------------------------------|----------------------------------------------------------------------------------------------------|--------|
| ← → C                                                                                                    | naNew.do?p_pagina_id=1085&p_quest | _comp_id=1149569&page_red  | irect=auth%2Fstudente%2FAdmissio    | n%2FConcQuestiona Q 🕁                                                                                                    | Errore |
| G Google 🞊 UNIBS 🔀 cald 🔯 MIUR 🍪 INTERVENTI LEGGE                                                                                               | 对 TOLC 🔇 Gestione Residenze 🔺     | 😻 🔇 Come leggere la di     | 🔶 Atenei 🐹 CALD 🍙 SERVIZ            | IO   Portale 🔇 ESSE3 🚺 🔛                                                                                                    | EN EN  |
| UNIVERSITÀ<br>DEGLI STUDI<br>DI BRESCIA                                                                                                    |                                   |                            |                                     | CALL CENTER<br>CALL CENTER<br>CALL C | MENU   |
| # = Questionario<br>Compilazione del questionario "Richiesta del codice di registrazion<br>Le domande contrassegnate con (*) sono obbligatorie. | e su Universitaly"                |                            |                                     |                                                                                                    |        |
| Codice di registrazione Universitaly Inserisci il codice di registrazione rilasciato da Universitaly*                                           |                                   |                            |                                     |                                                                                                    |        |
| annulla Esci Indietro Avanti 34.                                                                                                    |                                   |                            |                                     |                                                                                                    |        |

informativa utilizzo conkie | # CINECA

Home InfoStudente Email di ateneo

## 34. Compila il campo richiesto e clicca sul pulsante grigio "Avanti".

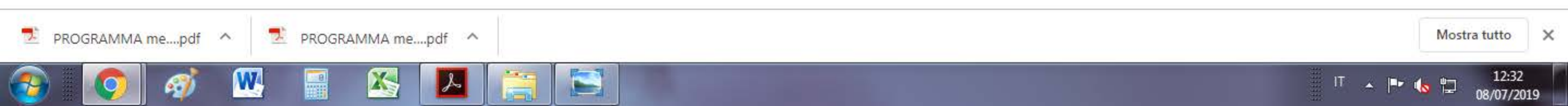

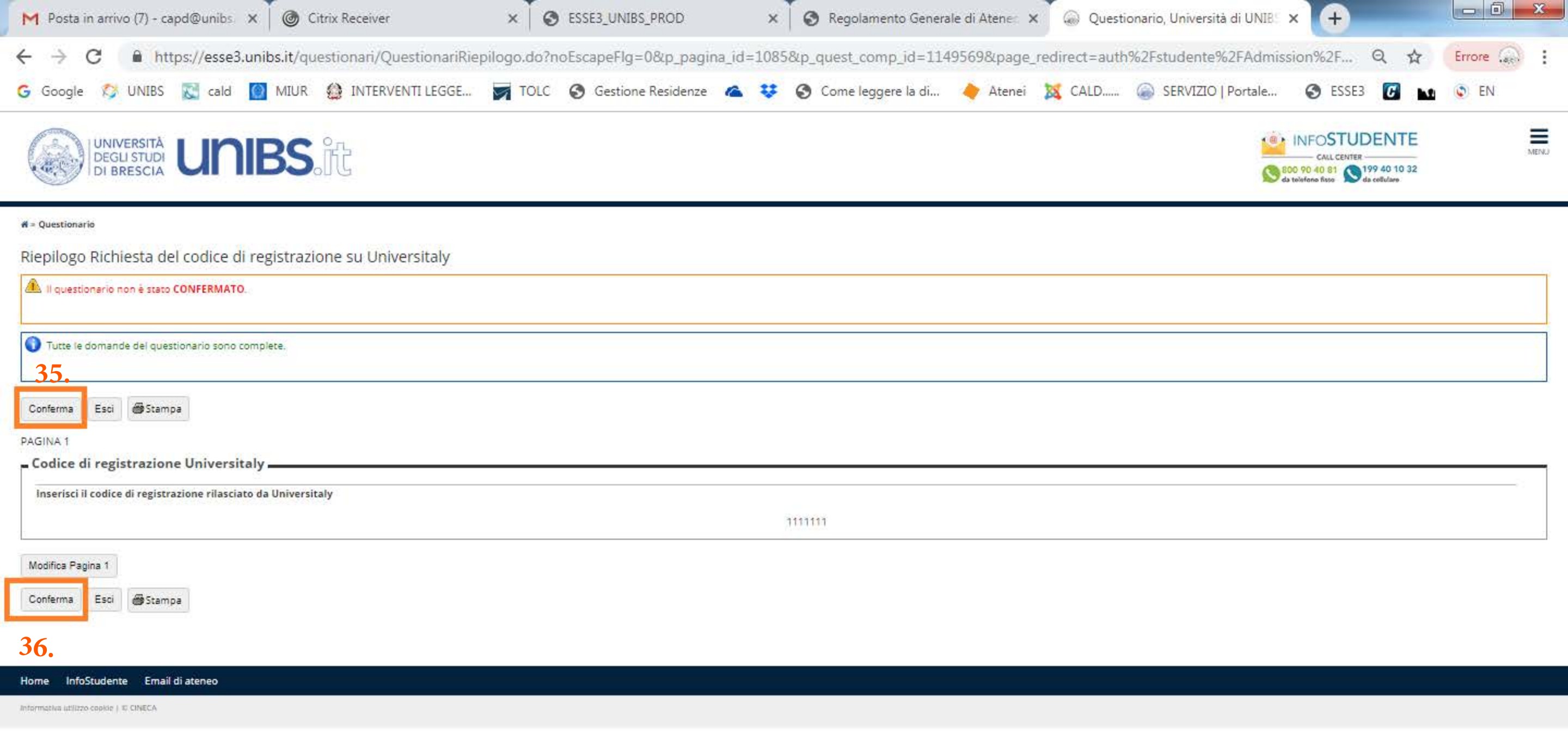

35. Clicca sul pulsante grigio "Conferma".

## 36. Clicca sul pulsante grigio "Conferma".

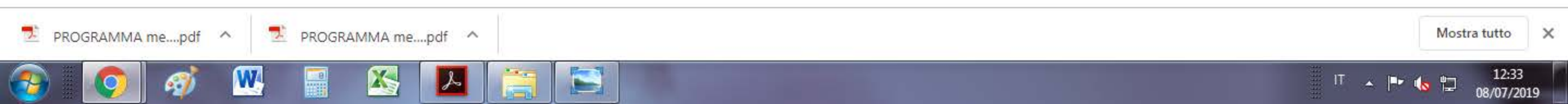

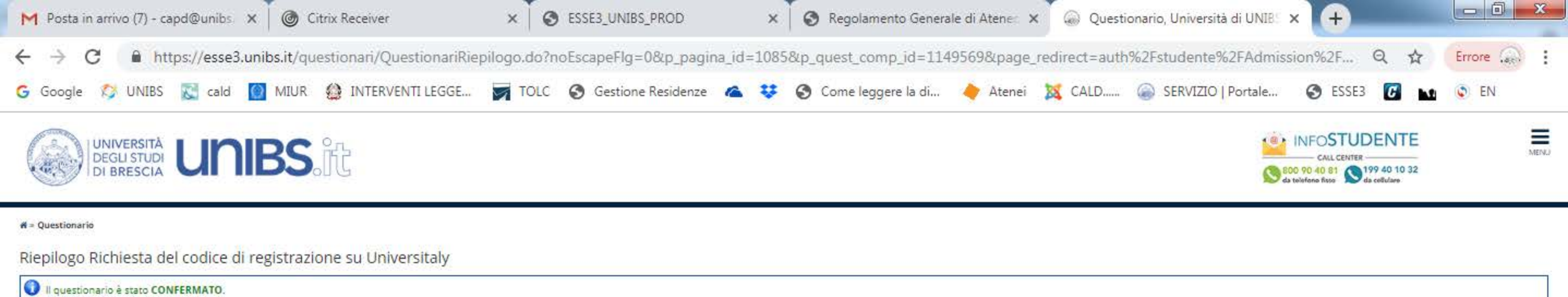

| Stampa 37.                                                     |   |
|----------------------------------------------------------------|---|
| odice di registrazione Universitaly                            | - |
| nserisci il codice di registrazione rilasciato da Universitaly |   |
| .1181181                                                       |   |
| sci Stampa 38.                                                 |   |
| ne InfoStudente Email di ateneo                                |   |

nformativa utilizzo cookie | III CINECA

- 37. Clicca sul pulsante "Stampa" e conserva il documento.
- 38. Clicca sul pulsante "Stampa" e conserva il documento.

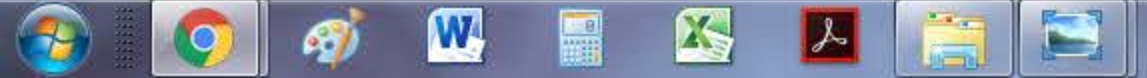

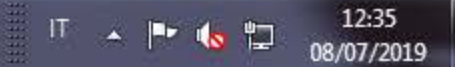